# Installing Anaconda Python on a Linux\* PC Rich Townsend

\*These examples use Gentoo Linux and the LXDE Deskop; other Linux distributions may require slightly different steps

#### Download Anaconda Python 3.6 (https://www.anaconda.com/download/#linux)

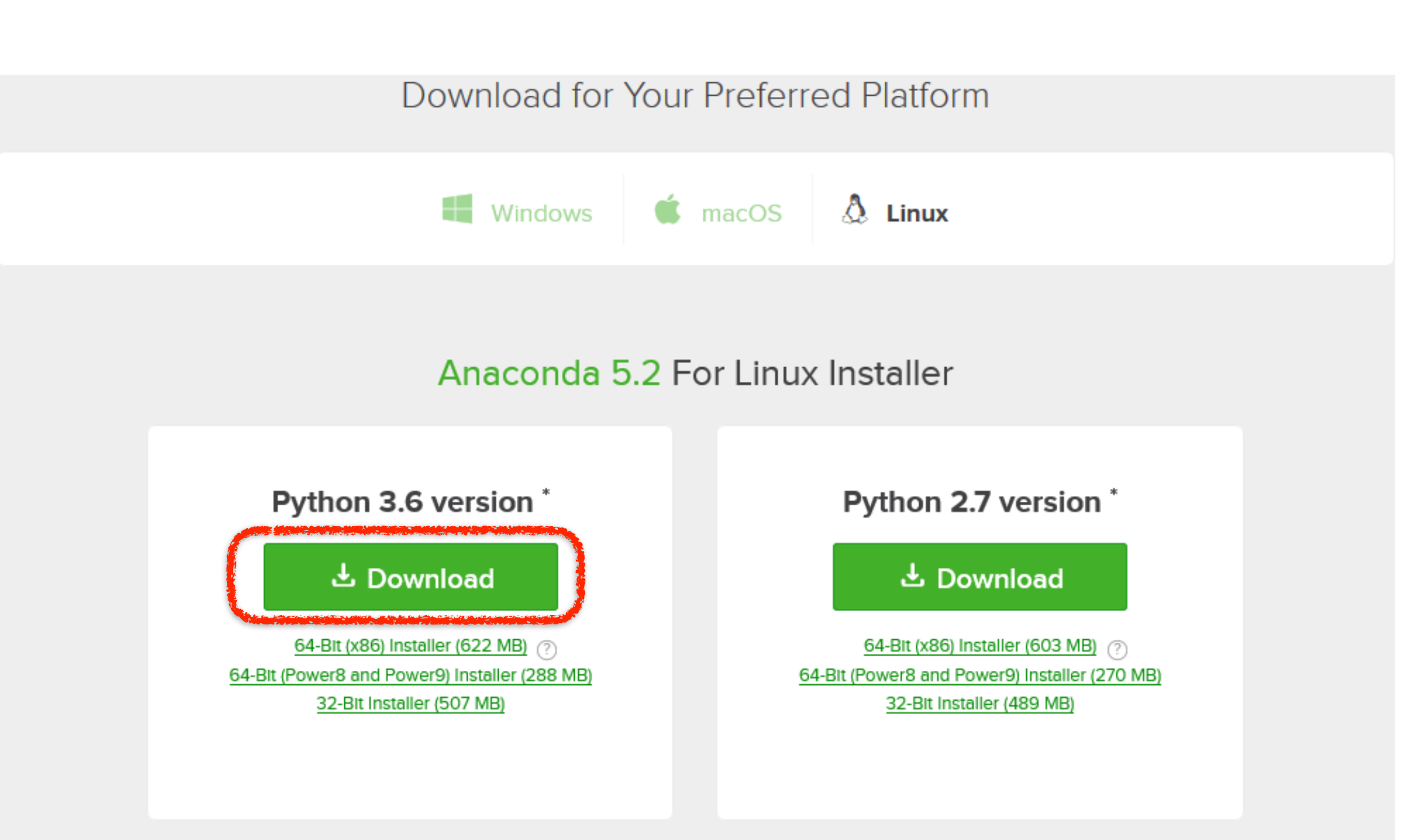

How to get Python 3.5 or other Python versions

Liou to Install ANACONDA

#### You don't need the Cheat Sheet if you don't want it...

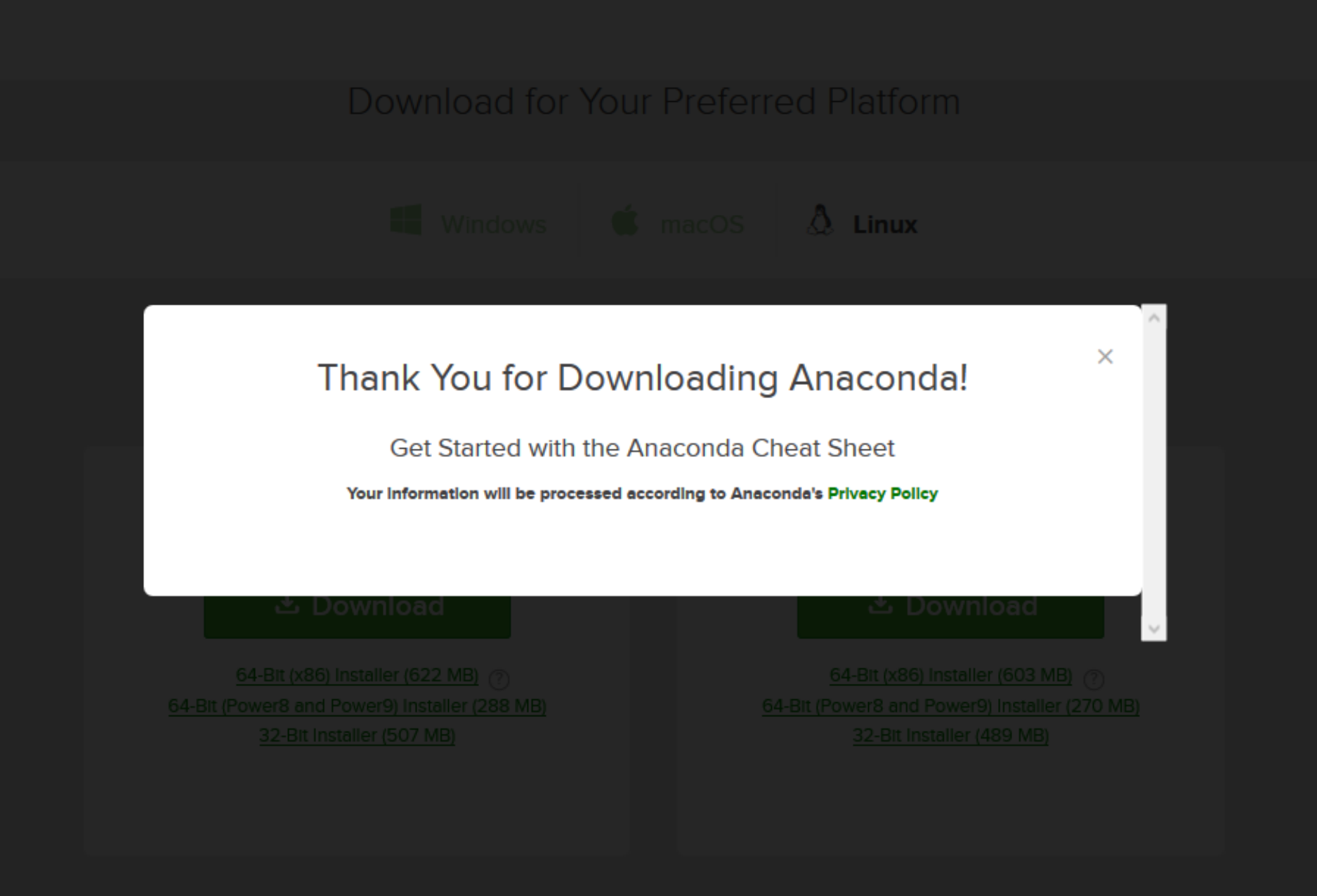

How to get Python 3.5 or other Python versions

## Find and launch the Terminal app

| ∕∧ ► ■ -      |              | townsend@oryx:~                        |  |
|---------------|--------------|----------------------------------------|--|
| 🗼 Accessories | ¥            |                                        |  |
| Games         | ►            |                                        |  |
| 롣 Graphics    | ►            |                                        |  |
| 🕥 Internet    | ►            |                                        |  |
| 🔄 Office      | →            |                                        |  |
| 🛒 Programming | - ▶ ]        |                                        |  |
| System Tools  | $\mathbf{F}$ | Cairo-Dock                             |  |
| Preferences   | •            | Cairo-Dock (Fallback Mode)             |  |
|               |              | Eile Manager PCManFM                   |  |
| Run           |              | 🐺 LXTerminal                           |  |
| Logout        |              | C Manage Printing Use the command line |  |
|               |              | 🚾 Task Manager                         |  |
| Steam         |              |                                        |  |
| otean         |              |                                        |  |
|               |              |                                        |  |

## Begin the installation

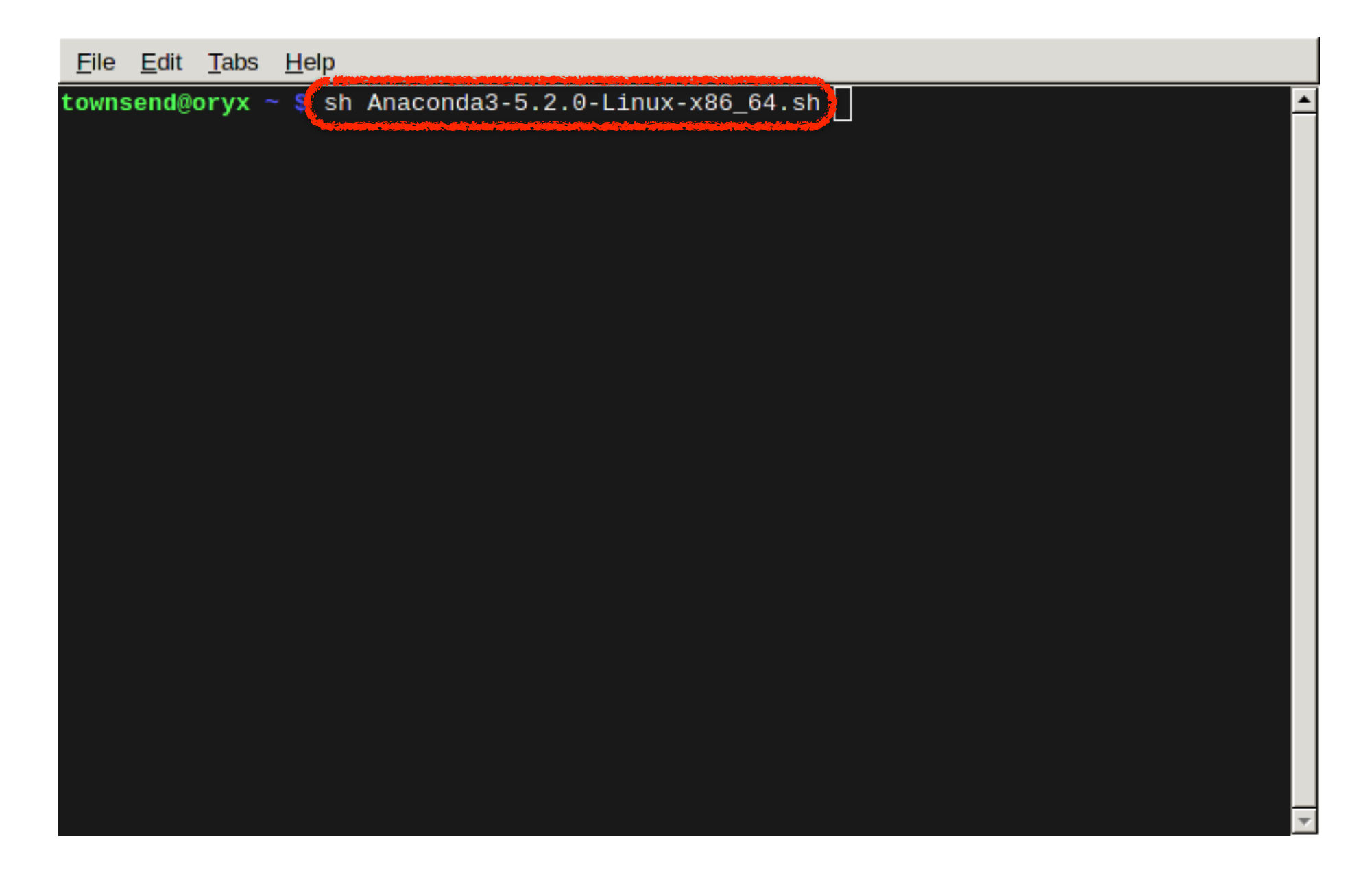

### Agree to the license

<u>File Edit Tabs Help</u>

#### openssl

The OpenSSL Project is a collaborative effort to develop a robust, commercial-gr ade, full-featured, and Open Source toolkit implementing the Transport Layer Securit y (TLS) and Secure Sockets Layer (SSL) protocols as well as a full-strength general purpose cryptography library.

#### pycrypto

A collection of both secure hash functions (such as SHA256 and RIPEMD160), and v arious encryption algorithms (AES, DES, RSA, ElGamal, etc.).

#### pyopenssl

A thin Python wrapper around (a subset of) the OpenSSL library.

#### kerberos (krb5, non-Windows platforms)

A network authentication protocol designed to provide strong authentication for client/server applications by using secret-key cryptography.

cryptography

A Python library which exposes cryptographic recipes and primitives.

Do you accept the license terms? [yes|no] [no] >>> yes

### Complete the installation

| <u>F</u> ile <u>E</u> dit <u>T</u> abs <u>H</u> elp                              |   |
|----------------------------------------------------------------------------------|---|
| installing: patsy-0.5.0-py36_0                                                   | • |
| installing: pytables-3.4.3-py36h02b9ad4_2                                        |   |
| installing: pytest-astropy-0.3.0-py36_0                                          |   |
| installing: scikit-learn-0.19.1-py36h7aa7ec6_0                                   |   |
| installing: astropy-3.0.2-py36h3010b51_1                                         |   |
| installing: odo-0.5.1-py36h90ed295_0                                             |   |
| installing: scikit-image-0.13.1-py36h14c3975_1                                   |   |
| installing: statsmodels-0.9.0-py36h3010b51_0                                     |   |
| installing: blaze-0.11.3-py36h4e06776_0                                          |   |
| installing: seaborn-0.8.1-py36hfad7ec4_0                                         |   |
| installing: anaconda-5.2.0-py36_3                                                |   |
| installation finished.                                                           |   |
| Do you wish the installer to prepend the Anaconda3 install location              |   |
| to PATH in your /nome/townsend/.bashrc ? [yes no]                                |   |
| [no] >>> yes                                                                     |   |
| Appending source /home/townsend/anaconda3/bin/activate to /home/townsend/.bashrc |   |
| A backup will be made to: /home/townsend/.bashrc-anaconda3.bak                   |   |
|                                                                                  |   |
| For this change to become active, you have to open a new terminal.               |   |
| Thank you for installing Anaconda3!                                              |   |
| townsend@oryx ~ \$                                                               | - |
|                                                                                  |   |

## Launch jupyter from the Terminal app

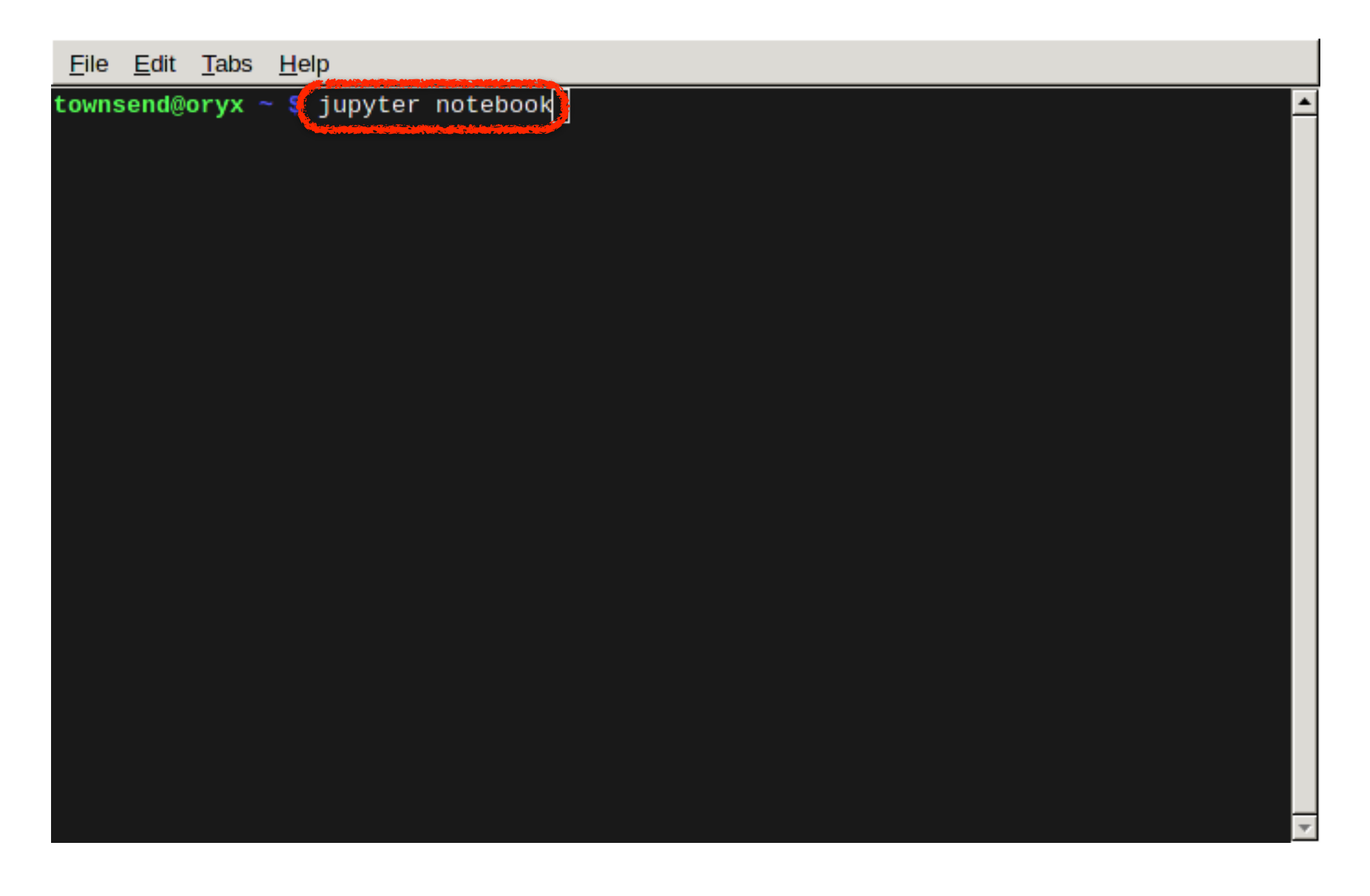

#### Create a new folder — this will be where all your Astronomy 310 work resides

| 💭 Jupyter                                | Logout                |
|------------------------------------------|-----------------------|
| Files Running Clusters                   |                       |
| Select items to perform actions on them. | Upload New - 2        |
|                                          | Notebook:<br>Python 3 |
| anaconda                                 | Other:                |
| beta2                                    | Text File 30          |
| D bin                                    | Folder 30             |
|                                          | Terminal              |
| Creative Cloud Files                     | 12 days ago           |
| 🗆 🗅 data                                 | a year ago            |
|                                          | 13 hours ago          |
|                                          | 12 days ago           |
|                                          | 23 days ago           |

### Select the new folder

| 💭 Jupyter                                                                                                    | Logout                                                                                       |
|----------------------------------------------------------------------------------------------------|----------------------------------------------------------------------------------------------|
|                                                                                                    | 2 months ago                                                                                 |
|                                                                                                    | a month ago                                                                                  |
|                                                                                                    | 8 months ago                                                                                 |
| python                                                                                                    | 8 months ago                                                                                 |
| Sigorie-most                                                                                                    | 3 months ago                                                                                 |
|                                                                                                    | 23 days ago                                                                                  |
| Untitled Folder                                                                                                    | a minute ago                                                                                 |
|                                                                                                    |                                                                                              |
|                                                                                                    | 2 months ago                                                                                 |
| <ul> <li>work</li> <li>abstract.txt</li> </ul>                                                                                         | 2 months ago<br>4 months ago                                                                 |
| <ul> <li>work</li> <li>abstract.txt</li> <li>appendix.aux</li> </ul>                                                                   | 2 months ago<br>4 months ago<br>4 months ago                                                 |
| <ul> <li>work</li> <li>abstract.txt</li> <li>appendix.aux</li> <li>appendix.log</li> </ul>                                             | 2 months ago<br>4 months ago<br>4 months ago<br>4 months ago                                 |
| <ul> <li>work</li> <li>abstract.txt</li> <li>appendix.aux</li> <li>appendix.log</li> <li>appendix.pdf</li> </ul>                       | 2 months ago<br>4 months ago<br>4 months ago<br>4 months ago<br>4 months ago                 |
| <ul> <li>work</li> <li>abstract.txt</li> <li>appendix.aux</li> <li>appendix.log</li> <li>appendix.pdf</li> <li>appendix.tex</li> </ul> | 2 months ago<br>4 months ago<br>4 months ago<br>4 months ago<br>4 months ago<br>4 months ago |

# Rename the new folder to "astro\_310" (use the *Rename* button at the top)

|      | Jupyter                     | Logout            |
|------|-----------------------------|-------------------|
| File | Rename directory            | ×                 |
| Rena | Enter a new directory name: |                   |
| •    | astro_310                   | d 🛧               |
|      |                             | ago               |
|      |                             | Cancel Rename ago |
|      |                             | ,. ago            |
|      | C cbound                    | 16 days ago       |
|      | Creative Cloud Files        | 12 days ago       |
|      | C data                      | a year ago        |
|      | Desktop                     | 13 hours ago      |
|      |                             | 12 days ago       |
|      | C Documents                 | 23 days ago       |

# Change current folder to "astro\_310" by clicking on the folder name

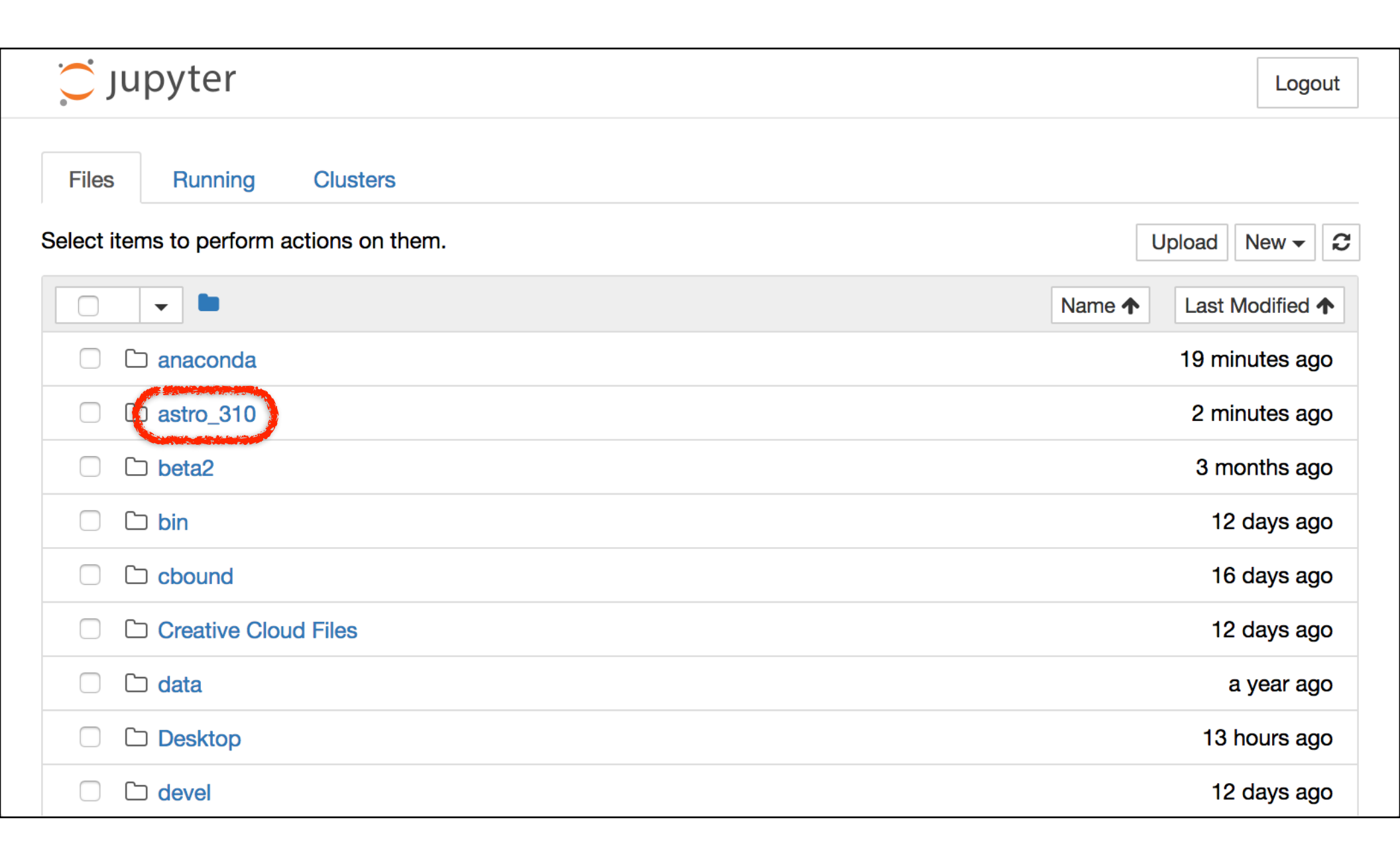

### Create a new Python 3 notebook

| 💭 Jupyter                                | Logout         |
|------------------------------------------|----------------|
| Files Running Clusters                   |                |
| Select items to perform actions on them. | Upload New - 2 |
| □ - <b>→ →</b> / astro_310               | Notebook:      |
| ۵.                                       | Other:         |
| Notebook list empty.                     | Text File      |
|                                          | Folder         |
|                                          | Terminal       |

## Enter a command, and then press the "Run Cell" (**)** button or hit *Shift-Enter*

| Jupyter Untitled (unsaved changes)                     | Logout     |
|--------------------------------------------------------|------------|
| File Edit View Insert Cell Kernel Widgets Help Trusted | Python 3 O |
| B + ≫ 2 E ↑ ↓ N ■ C Code                               |            |
| <pre>In [ ] [ print('hello world!')</pre>              |            |

### Success!

| Jupyter Untitled (unsaved changes)             | Logout       |
|------------------------------------------------|--------------|
| File Edit View Insert Cell Kernel Widgets Help | d Python 3 O |
| E + ≫ 2 E + ↓ H E C Code .                     |              |
|                                                |              |
| <pre>In [1]: print('hello world!')</pre>       |              |
| hello world!                                   |              |
| In [ ]:                                        |              |